## Rezerwacje – informacje ogólne

W wersji 2024.3.0 w nowej aplikacji web dodano zakładkę

Rezerwacje

strzałek

[Rezerwacje], w ramach której dostępne są następujące elementy:

 Kalendarz, na którym zaznaczone są rezerwacje zalogowanego operatora w danym miesiącu – można również przejść do poprzednich lub następnych miesięcy za pomocą

znajdujących się powyżej kalendarza

 Przycisk
Dodaj rezerwację
[Dodaj rezerwację], który umożliwia dodanie nowej rezerwacji (zob. <u>Dodawanie</u> <u>rezerwacji w nowej aplikacji web</u>)

Zakładka jest dostępna dla wszystkich operatorów.

Uwaga W aplikacji web **nie jest dostępne** okno zarządzania zasobami.

Rezerwacje W wersji 2025.1.0 w ramach zakładki [Rezerwacje] w aplikacji web Comarch DMS wprowadzono następujące zmiany:

 Umożliwiono wyświetlanie na kalendarzu rezerwacji wraz z godziną rozpoczęcia i zakończenia rezerwacji oraz z nazwą rezerwacji. Jeśli nazwa rezerwacji jest długa, wówczas po ostatniej mieszczącej się w pasku literze wyświetlony zostaje wielokropek. Po przesunięciu kursora na daną rezerwację na kalendarzu zostaje wyświetlone okienko, w którym dostępne są szczegółowe informacje o rezerwacji: nazwa rezerwacji, data i godzina rozpoczęcia oraz zakończenia rezerwacji, data i godzina utworzenia rezerwacji, nazwa operatora, który dokonał rezerwacji;

| =       |               |        |                              |                                                                                                    |        |        | ** ^             |  |  |
|---------|---------------|--------|------------------------------|----------------------------------------------------------------------------------------------------|--------|--------|------------------|--|--|
|         | Rezerwacje    |        |                              |                                                                                                    |        |        | Dodaj rezerwację |  |  |
| ស       |               |        |                              |                                                                                                    |        |        |                  |  |  |
| D       | kwiecień 2025 |        |                              |                                                                                                    |        |        |                  |  |  |
| 000     | poniedziałek  | wtorek | środa                        | czwartek                                                                                                    | piątek | sobota | niedziela        |  |  |
| <b></b> |               | 1      | 2                            | Rezerwacja sali na spotkanie bizne:<br>Sala 1.1                                                                 | sowe 4 | 5      | 6                |  |  |
| ۵       |               |        | 12:30 - 13:00 Rezerwacja sal | Start: 12:30 02-04-2025<br>Koniec: 13:00 02-04-2025<br>Utworzono: 13:07 02-04-2025<br>Właścicieł: Administrator |        |        |                  |  |  |
|         | 7             | 8      | 9                            | 10                                                                                                    | 11     | 12     | 13               |  |  |
|         | 14            | 15     | 16                           | 17                                                                                                    | 18     | 19     | 20               |  |  |
|         | 21            | 22     | 23                           | 24                                                                                                    | 25     | 26     | 27               |  |  |
|         | 28            | 29     | 30                           |                                                                                                    |        |        |                  |  |  |

Widok zakładki "Rezerwacje" w aplikacji web z zaznaczoną rezerwacją na określone godziny podczas jednego dnia wraz z widocznym okienkiem ze szczegółowymi danymi rezerwacji

 W przypadku, jeśli rezerwacja jest całodniowa albo kilkudniowa bezpośrednio na kalendarzu wyświetlana jest jedynie nazwa rezerwacji, bez godziny rozpoczęcia i zakończenia rezerwacji;

|         |                   |                                        |                                                                                       |                              |                              |        | * 8              |  |
|---------|-------------------|----------------------------------------|---------------------------------------------------------------------------------------|------------------------------|------------------------------|--------|------------------|--|
| ≣<br>ଜ  | Rezerwacje        |                                        |                                                                                       |                              |                              |        | Dodaj rezerwację |  |
| ۵       | < > kwiecień 2025 |                                        |                                                                                       |                              |                              |        |                  |  |
| o0o     | poniedziałek      | wtorek                                 | środa                                                                                 | czwartek                     | piątek                       | sobota | niedziela        |  |
| <b></b> |                   | Rezerv<br>Sala 1.                      | racja sali na spotkanie zespołu ABC<br>1                                              | 3                            | 4                            | 5      | 6                |  |
| ø       |                   | Start: 0<br>Koniec<br>Utworz<br>Właści | 6:00 03-04-2025<br>: 03:30 04-04-2025<br>ono: 13:15 02-04-2025<br>ciel: Administrator | Rezerwacja sali na spotkanie | Rezerwacja sali na spotkanie |        |                  |  |
|         | 7                 | 8                                      | 9                                                                                     | 10                           | 11                           | 12     | 13               |  |
|         | 14                | 15                                     | 16                                                                                    | 17                           | 18                           | 19     | 20               |  |
|         | 21                | 22                                     | 23                                                                                    | 24                           | 25                           | 26     | 27               |  |
|         | 28                | 29                                     | 30                                                                                    |                              |                              |        |                  |  |

Widok zakładki "Rezerwacje" w aplikacji web z zaznaczoną rezerwacją na dwa dni

- W przypadku, jeśli liczba rezerwacji w danym dniu jest większa niż okienko dnia, wówczas z boku okienka dodany zostaje suwak, który umożliwia podgląd pozostałych rezerwacji na dany dzień;
- Usunięto numer wskazujący na ilość rezerwacji dokonanych na dany dzień

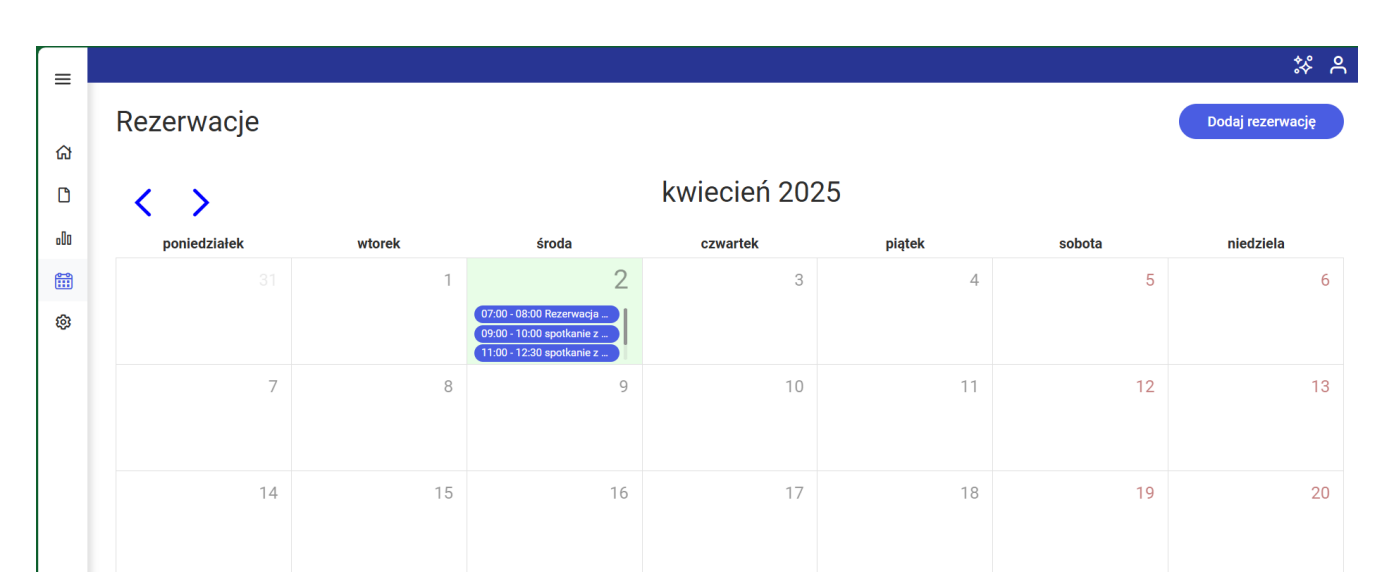

Widok zakładki "Rezerwacje" w aplikacji web, gdy na dany dzień

dokonano wielu rezerwacji, wraz z listą rezerwacji z suwakiem

 Po kliknięciu na dany dzień na kalendarzu pod okienkiem dnia zostanie wyświetlona belka z listą rezerwacji na ten dzień, wraz ze szczegółami rezerwacji i ikoną kosza do usunięcia rezerwacji ; po przesunięciu kursora na dana rezerwację zostaje również wyświetlone okienko, w którym dostępne są informacje o rezerwacji: nazwa rezerwacji, data i godzina rozpoczęcia oraz zakończenia rezerwacji, data i godzina utworzenia rezerwacji, nazwa operatora, który dokonał rezerwacji.

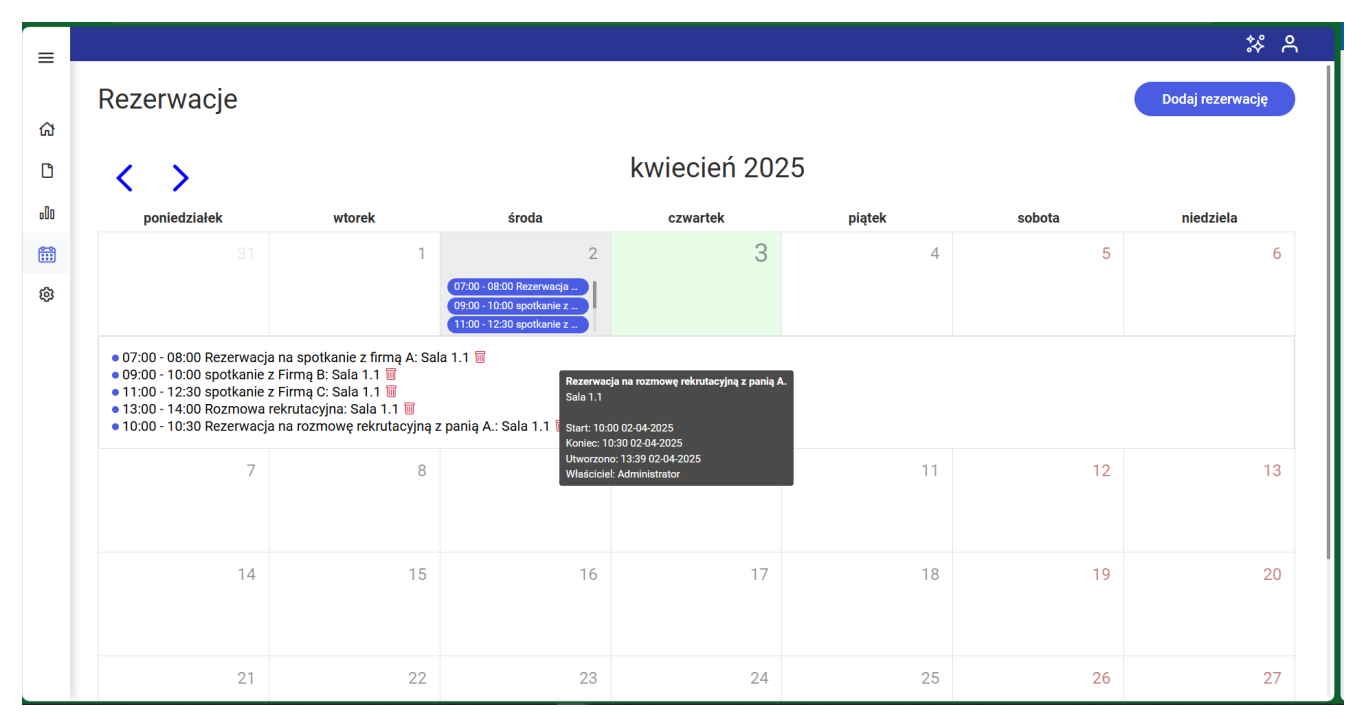

Widok zakładki "Rezerwacje" w aplikacji web ze szczegółami rezerwacji na wybrany dzień

korzystać z programu? A może masz już podstawową wiedzę o Comarch DMS i chcesz dowiedzieć się więcej?

Sprawdź Szkolenia Comarch DMS!

Powrót do początku artykułu